# **ADJUSTABLE** FREQUENCY DRIVES

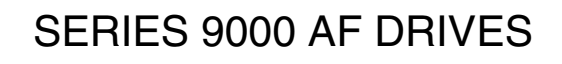

# SVLoad<sup>™</sup> Application

Loading Application and Option Software

Instruction Sheet

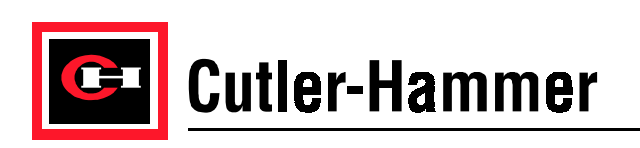

# **SVLoad Application Instruction Sheet**

# **Table of Contents**

| 1<br>3 |
|--------|
| 3      |
|        |
| •      |
| 5      |
| 6      |
| 9      |
| 13     |
|        |
|        |
|        |

Because of the variety of uses for this equipment and because of the differences between this solid-state equipment and electromechanical equipment, the user of and those responsible for applying this equipment must satisfy themselves as to the acceptability of each application and use of the equipment. In no event will EATON Cutler-Hammer be responsible or liable for indirect or consequential damages from the use or application of this equipment.

# 1. Introduction

The SVLoad application is a PC tool used for loading new software into SV9000 drives.

Three kinds of software files can be loaded by SVLoad application:

- System software (\*.bin files) used to update an SV9000 drive's operating system software
- **Option card software** (\*.bin files) used to update option card software.
- Application software (\*.hex files) used to updated or add applications

This manual will cover installation of the SVLoad Application and use of the SVLoad software to update option card software and download application files to Series 9000 drives. For information on how to install system software using the SVLoad application, refer to the "SVLoad Application: Installing System Software" instruction sheet [publication number TD.08H.26.T.E].

# 2. Installing the SVLoad Application

- 1. In a Windows 95, Windows 98 or Windows NT operating system, click on the "Start" button.
- 2. Click on "Run" to open the Run dialog.

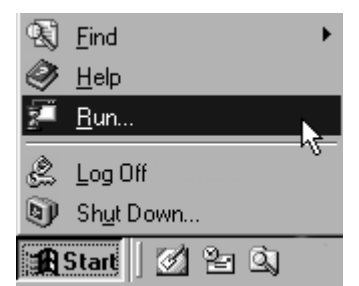

- 3. Insert the SVLoad installation diskette into the diskette drive.
- 4. Type "A:\Setup" where "A" is the letter of the diskette drive.
- 5. Click on the OK button to start the SVLoad setup program.

| Run           | ? ×                                                                                                   |
|---------------|----------------------------------------------------------------------------------------------------|
|               | Type the name of a program, folder, document, or Internet resource, and Windows will open it for you. |
| <u>0</u> pen: | a:\setup                                                                                              |
|               | OK Cancel <u>B</u> rowse                                                                              |

- 6. Choose the drive letter to which you wish to install the SVLoad program.
- 7. Click on the "Continue" button.

| SVLOAD Sel | tup 🛛                                                                                        |
|------------|----------------------------------------------------------------------------------------------|
| _          | If you want to install the application in a different drive, select the letter of the drive. |
|            | Install To: [WINDOWS98]                                                                      |
|            | To quit Setup, choose the Exit button.                                                       |
|            | <u>Continue</u> <u>E</u> xit Setup                                                           |

8. When the application has finished loading, a confirmation screen will display. Click on the OK button.

| SVLOAD | Setup 🐹                          |
|--------|----------------------------------|
| A      | SVLOAD Installation is Complete! |
|        | ОК                               |

9. A window containing an icon for the SVLoad software will be displayed on your screen.

|   | <b>SVE</b>   | ngine        |       |            | _ [   | Ι× |
|---|--------------|--------------|-------|------------|-------|----|
| ] | <u>F</u> ile | <u>E</u> dit | ⊻iew  | <u>G</u> o | »     |    |
| 1 | -            | i _          | ⇒     | _          |       | »  |
|   | Bac          | k. ĺ         | Forwa | rd         |       |    |
| Γ | <br> <br>    |              |       |            |       |    |
|   | SVL          | _OAD         | S     | VLOAD      | D.HLP | -  |

# 3. Loading Software

# 3.1 SVLoad Tool Screen Definitions

The SVLoad tool icon, pictured below, is used to run the SVLoad application.

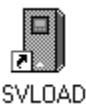

## Figure 1: The SVLoad Program Icon

For screen definitions, see figures 2-5 below.

The system, option and application buttons are used to change to the system, option, and application screens.

| System     Option       Program     Programs       Ap                           | plication                    | Serial Link | Use the Serial Link button<br>-to set up communication<br>between your computer<br>and the drive                                                        |
|---------------------------------------------------------------------------------|------------------------------|-------------|----------------------------------------------------------------------------------------------------|
| System Program Type Code SV9 F30 A C - 5 M File: Switch off the frequency conve | 0 A 00<br>Iter before start. | Change      | Use the Change button to<br>identify the type of drive<br>that the system software<br>will be loaded on.<br>(only used when loading<br>system software) |

Follow the instructions in this area while loading system, option, or application files

#### Figure 2: Start-up Screen

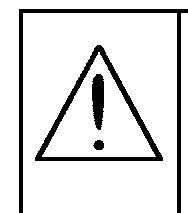

## CAUTION: Equipment Damage Hazard.

Do not use the "Start Loading All" button when loading only application and option software to the drive. Loading incorrect system software to the drive may void the drive's warranty. For more information on installing system software, see the "SVLoad Application: Installing System Software" instruction sheet. The system, option and application buttons are used to change to the system, option, and application screens.

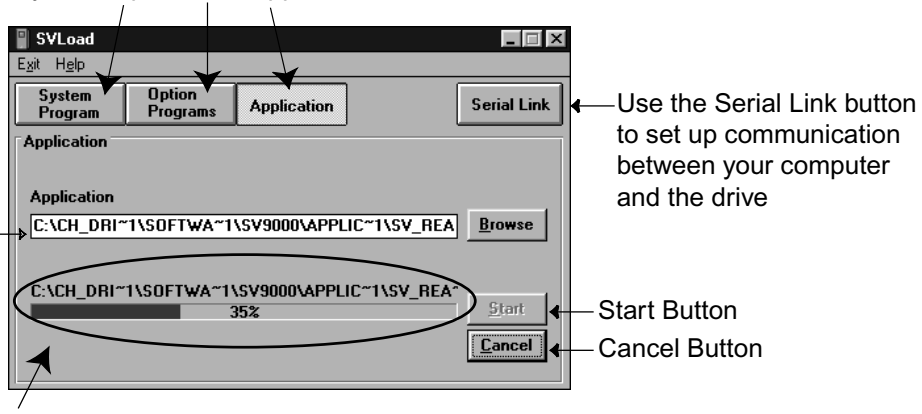

This area will provide status information while loading an application to the drive

 Click on the Browse button and choose the latest application file. The file shown in this line will be loaded to the drive.

#### Figure 3: Application Screen

The system, option and application buttons are used to change to the system, option, and application screens.

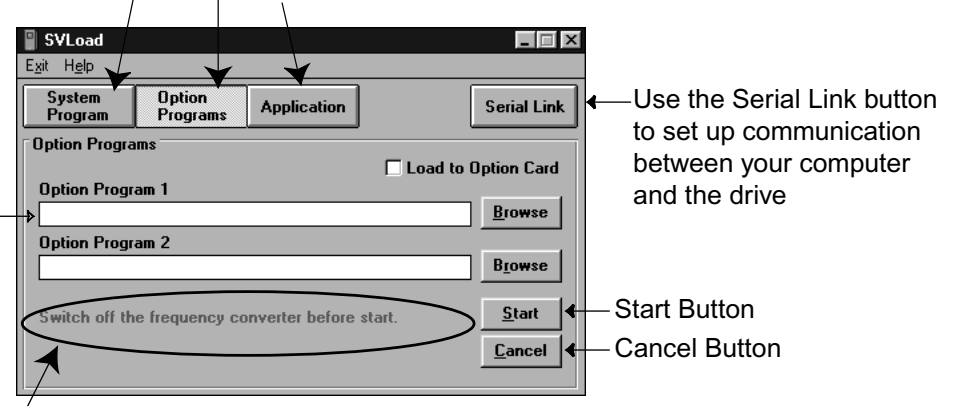

Follow the instructions in this area while loading system, option, or application files

 Click on the Browse button and choose the latest option program. The file shown in this line will be loaded to the drive. The "Option Program 2" line is not used.

#### Figure 4: Option Programs Screen

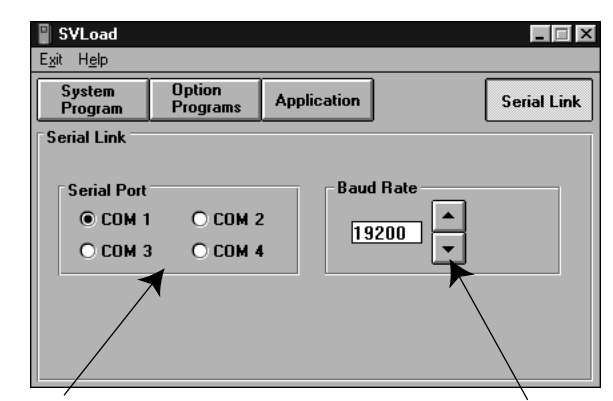

Choose the COM port that the SVDrive cable is plugged into.

Choose the baud rate for loading software. 19200 baud is the recommended baud rate. Choose lower baud rates in electrically noisy environments.

#### Figure 5: Serial Link Setup Screen

## 3.2 Establishing Communication

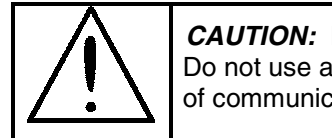

#### CAUTION: Equipment Damage Hazard.

Do not use any cable other than SVDrive cable. Using an incorrect of communication cable may cause computer or drive failure.

- 1. Plug the SVDrive cable into an unused serial communication port on the computer. Instructions for making an SVDrive cable are included in the "Constructing an SVDrive Cable" section.
- 2. Unplug the keypad or keypad cable from the Series 9000 drive.
- 3. Plug the SVDrive cable into the Series 9000 drive communication port that the keypad or keypad cable had been plugged into.
- 4. Run the SVLoad software by clicking on the SVLoad icon.

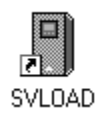

5. Click on the "Serial Link" button.

| SVLoad                      |                    |                   |             |
|-----------------------------|--------------------|-------------------|-------------|
| E <u>x</u> it H <u>e</u> lp |                    |                   |             |
| System<br>Program           | Option<br>Programs | Application       | Serial Link |
| S                           | itart Loading A    |                   |             |
| System Progra               | am<br>D A C - 5    | M 0 A             | 00 Change   |
| Switch off th               | ne frequency c     | onverter before s | start.      |

6. Select the COM port of the computer that the SVDrive cable is plugged into.

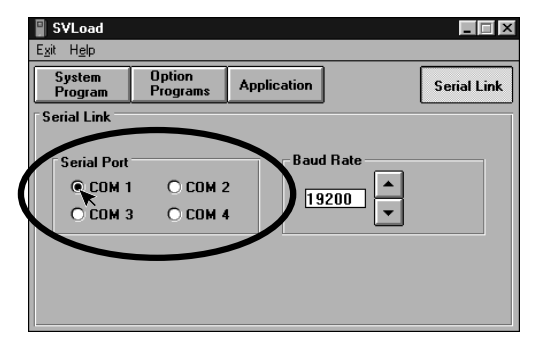

7. Set the baud rate to match the computer and drive specifications.

| <mark>∥ SVLoad</mark><br>E <u>x</u> it H <u>e</u> lp |                    |             |        |             |
|------------------------------------------------------|--------------------|-------------|--------|-------------|
| System<br>Program                                    | Option<br>Programs | Application |        | Serial Link |
| Serial Link                                          |                    |             |        |             |
| Serial Port                                          |                    | Bau         | I Rate |             |
| • COM 1                                              | O COM 2            | 19          | 200    |             |
| O COM 3                                              | O COM 4            |             |        |             |
|                                                      |                    |             |        |             |
|                                                      |                    |             |        |             |
|                                                      |                    |             |        |             |

- Note: The baud rate is selectable between 1200 baud and 115200 baud. The recommended baud rate setting is 19200; however in magnetically clean environments, higher baud rates will be acceptable. If the "Too many retransmissions" error is generated, lower the baud rate.
- 8. Click on the System, Option Software, or Application button according to the type of software you wish to load. (see instructions below)

## 3.3 Loading Application Software

1. Run the SVLoad software by clicking on the SVLoad icon.

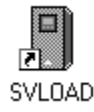

2. Establish communication between your computer and the Series 9000 drive. For information on how to set up communications, see the section of this manual titled "Establishing Communication." 3. Click on the "Application" button.

| SVLoad                      |                                      |                                 |
|-----------------------------|--------------------------------------|---------------------------------|
| E <u>x</u> it H <u>e</u> lp |                                      |                                 |
| System<br>Program           | Option<br>Programs Application       | Serial Link                     |
| S                           | itart Loading All                    |                                 |
| System Progra               | am                                   |                                 |
| Type Code<br>SV9 F3         | 0 A C - 5 M 0 A 0                    | C <u>h</u> ange                 |
| File:                       |                                      |                                 |
|                             |                                      | Browse                          |
| Switch off th               | ne frequency converter before start. | <u>S</u> tart<br><u>C</u> ancel |

4. Click on the "Browse" button.

| 📱 S¥Load                    |                    |             |                |
|-----------------------------|--------------------|-------------|----------------|
| E <u>x</u> it H <u>e</u> lp |                    |             |                |
| System<br>Program           | Option<br>Programs | Application | Serial Link    |
| Application                 |                    |             |                |
|                             |                    |             |                |
| Application                 |                    |             |                |
|                             |                    |             | Browse         |
|                             |                    |             |                |
|                             |                    |             |                |
|                             |                    |             | <u>S</u> tart  |
|                             |                    |             | <u>C</u> ancel |
|                             |                    |             |                |

- 5. Find and choose the application software file (\*.hex) you wish to install.
- 6. Click the "OK" button in the find dialog.

| Open                                           |                                                                              | ? ×                     |
|------------------------------------------------|------------------------------------------------------------------------------|-------------------------|
| File <u>n</u> ame:<br>*.hex                    | Eolders:<br>c:\svengine\svprog\svload<br>c:\<br>svengine<br>svprog<br>svload | Cancel N <u>e</u> twork |
| List files of <u>type:</u><br>Programs (*.hex) | Drives:                                                                      |                         |

- 7. Check that the file name shown in the SVLoad application is the appropriate file.
- 8. Apply power to the drive.

9. Verify that the drive is stopped.

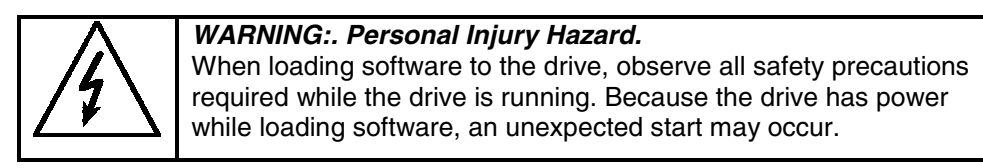

10. Click on the SVLoad application screen "Start" button.

| System<br>Program | Option<br>Programs | Application       | Serial Lin            |
|-------------------|--------------------|-------------------|-----------------------|
| opplication       |                    |                   |                       |
|                   |                    |                   |                       |
| Application       |                    |                   |                       |
|                   | 1100000000         |                   |                       |
| C:\CH_DRI~        | 1\SOFTWA~1         | \SV9000\APPLIC~1\ | SV_REA <u>B</u> rowse |
| C:\CH_DRI~        | 1\SOFTWA~1         | \SV9000\APPLIC~1\ | SV_REA Browse         |
| C:\CH_DRI~        | 1\SOFTWA~1         | \SV9000\APPLIC~1\ | SV_REA Browse         |

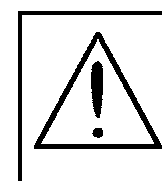

*CAUTION:. Equipment Damage Hazard.* Before clicking OK to change the application (below), be sure that there are no active inputs to the drive. An active input in applictaion 1 could cause the drive to start when the application changes, due to differing I/O definitions.

11. If a special application is currently selected in the drive, the following dialog will appear. Click on the "Yes" button to continue loading the new application.

|                                        |            | $\times$ |  |  |  |  |
|----------------------------------------|------------|----------|--|--|--|--|
| Ok to change to application number 1 ? |            |          |  |  |  |  |
| Yes                                    | <u>N</u> o |          |  |  |  |  |

12. A status bar will be shown in the lower part of the screen, as below:

| SVLoad                      |                    |                                      |            |             |
|-----------------------------|--------------------|--------------------------------------|------------|-------------|
| E <u>x</u> it H <u>e</u> lp |                    |                                      |            |             |
| System<br>Program           | Option<br>Programs | Application                          |            | Serial Link |
| Application                 |                    |                                      |            |             |
| Application<br>C:\CH_DRI**  | 1\SOFTWA~1         | \SV9000\APPL<br>\SV9000\APPL <br>35% | C~1\SV_REA | Browse      |

Status of application software load

13. When loading is finished, a confirmation screen is displayed. Click the OK button to exit.

| 📱 SVLoad                    |                                         |                    |               | _ 🗆 X         |
|-----------------------------|-----------------------------------------|--------------------|---------------|---------------|
| E <u>x</u> it H <u>e</u> lp |                                         |                    |               |               |
| System<br>Program           | Option<br>Programs                      | Application        | ]             | Serial Link   |
| Application                 |                                         |                    |               |               |
|                             |                                         |                    |               |               |
| Application                 |                                         |                    |               |               |
| C:\CH_DRI*                  | 1\SOFTWA~1                              | \SV9000\APP        | LIC~1\SV_REA  | Browse        |
|                             |                                         |                    |               |               |
|                             | 110000000000000000000000000000000000000 | C1/00001 ADD       | 110~1101/ DEA | ~             |
| C:XCH_DHI                   | TISUFTWA T                              | 00%                | LIC TYSY_HEA  | <u>S</u> tart |
|                             | _                                       |                    | ~             | Cancel        |
|                             | SVL                                     | 0AD 🖂              |               |               |
|                             |                                         | - dia - a - a da l |               |               |
|                             | LO                                      | ading ready !      |               |               |
|                             | T T                                     | OK N               |               |               |
|                             | <u></u>                                 |                    | J             |               |
|                             | \<br>\                                  |                    | /             |               |

14. If any application other than Basic is needed, the drive must be set to use the desired application by changing the drive's Application Selection Parameter [P0.1] to the desired application number. For more information on how to change the drive's selected application, see the application manual.

## 3.4 Loading Option software

1. Run the SVLoad software by clicking on the SVLoad icon.

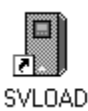

- 2. Establish communication between your computer and the Series 9000 drive. For information on how to set up communications, see the section of this manual titled "Establishing Communication."
- 3. Click on the "Option Programs" button.

| SVLoad                                                             |                                 |
|--------------------------------------------------------------------|---------------------------------|
| E <u>x</u> it H <u>e</u> lp                                        |                                 |
| System Option<br>Program Programs Application<br>Start Loading All | Serial Link                     |
| System Program                                                     |                                 |
| Type Code           SV9 F30 A C - 5 M 0 A 00                       | C <u>h</u> ange                 |
|                                                                    | Browse                          |
| Switch off the frequency converter before start.                   | <u>S</u> tart<br><u>C</u> ancel |

| System<br>Program | Option<br>Programs | Application | Serial L          |
|-------------------|--------------------|-------------|-------------------|
| Option Progra     | ams                |             |                   |
| Option Prog       | ram 1              |             | Load to Option Ca |
|                   |                    |             | Browse            |
| Option Prog       | ram 2              |             |                   |
|                   |                    |             | Bīowse            |
|                   |                    |             |                   |

4. Click on the "Browse" button to the right of the "Option Program 1" box.

Note: The "Option Program 2" text box should be left blank, as it is not used.

- 5. Find and choose the option software file (\*.bin) you wish to install.
- 6. Click the "OK" button in the find dialog.

| Open                                           |                                                                                  | ? ×                              |
|------------------------------------------------|----------------------------------------------------------------------------------|----------------------------------|
| File name:                                     | Folders:<br>c:\svengine\load\option<br>C:\<br>Svengine<br>Cal load<br>Cal option | OK<br>Cancel<br>N <u>e</u> twork |
| List files of <u>type:</u><br>Programs (*.BIN) | Dri <u>v</u> es:                                                                 | -                                |

7. Check that the file name shown in the "Option Program 1" text box is the appropriate file.

8. If the option software should be loaded to an option board, check the "Load to Option Card" box.

| 📱 S¥Load                    |                    |                    | >                     |
|-----------------------------|--------------------|--------------------|-----------------------|
| E <u>x</u> it H <u>e</u> lp |                    |                    |                       |
| System<br>Program           | Option<br>Programs | Application        | Serial Link           |
| Option Progra               | ms                 | (                  | X Load to Option Card |
|                             |                    |                    | Browse                |
| Option Progra               | am 2               |                    | Browse                |
|                             |                    |                    |                       |
| Switch off th               | e frequency co     | onverter before st | tart. <u>S</u> tart   |
|                             |                    |                    | <u>C</u> ancel        |
|                             |                    |                    |                       |

*Important:* The "Load to Option Card" box must be checked for the software to reside on the option board. If the box is left blank, the option software will load, but only to the drive and not to the option board where it is needed.

9. Follow the instructions shown in the lower half of the Option Programs window.

| SVLoad                     |                    |                     |                     |
|----------------------------|--------------------|---------------------|---------------------|
| E <u>xit</u> H <u>e</u> lp |                    |                     |                     |
| System<br>Program          | Option<br>Programs | Application         | Serial Link         |
| © Option Progra            | ams                |                     |                     |
|                            |                    |                     | Load to Option Card |
| Option Prog                | ram 1              |                     |                     |
|                            |                    |                     | Browse              |
| Option Prog                | am 2               |                     |                     |
|                            |                    |                     | Browse              |
|                            |                    |                     |                     |
| Switch off th              | o froquencu o      | onuartar bafara at  | Start               |
| Switch off th              | le frequency co    | DUAGITEL DELOIG 219 |                     |
|                            |                    |                     | <u>C</u> ancel      |
|                            |                    |                     |                     |

**Option Loading Instructions** 

10. Click on the "Start" button.

| 📲 S¥Load                                         |                    |             |           |                 |  |  |
|--------------------------------------------------|--------------------|-------------|-----------|-----------------|--|--|
| E <u>x</u> it H <u>e</u> lp                      |                    |             |           |                 |  |  |
| System<br>Program                                | Option<br>Programs | Application |           | Serial Link     |  |  |
| Option Progra                                    | ms                 |             |           |                 |  |  |
|                                                  |                    |             | 🗌 Load to | Option Card     |  |  |
| Option Progr                                     | am 1               |             |           |                 |  |  |
|                                                  |                    |             |           | Browse          |  |  |
| Option Progr                                     | am 2               |             |           |                 |  |  |
|                                                  |                    |             |           | B <u>r</u> owse |  |  |
|                                                  |                    |             |           |                 |  |  |
| Switch off the frequency converter before start. |                    |             |           |                 |  |  |
|                                                  |                    |             | ```       | Cancel          |  |  |
|                                                  |                    |             |           |                 |  |  |
|                                                  |                    |             |           |                 |  |  |

11. Follow additional instructions shown in the lower half of the Option Programs window.

|             | SVLoad                      |                    |               | _ 🗆 X               |
|-------------|-----------------------------|--------------------|---------------|---------------------|
|             | E <u>x</u> it H <u>e</u> lp |                    |               |                     |
|             | System<br>Program           | Option<br>Programs | Application   | Serial Link         |
|             | Option Progra               | ms                 |               |                     |
|             |                             |                    |               | Load to Option Card |
|             | Option Progr                | am 1               |               |                     |
|             | C:\CH_DRI^                  | '1\SOFTWA~1        | \SV9000\OPTIO | N~1\N2FILE Browse   |
|             | Option Progr                | am 2               |               |                     |
|             |                             |                    |               | B <u>r</u> owse     |
|             |                             |                    |               |                     |
| $\land$     | Switch on th                | e frequency co     | onverter!     | <u>S</u> tart       |
| $\subseteq$ |                             |                    |               |                     |
| 1           |                             |                    |               |                     |
|             |                             |                    |               |                     |

12. A status bar will be shown in the lower part of the screen, as below:

|                  | 📱 SVLoad                    |                    |              |             |                 |
|------------------|-----------------------------|--------------------|--------------|-------------|-----------------|
|                  | E <u>x</u> it H <u>e</u> lp |                    |              |             |                 |
|                  | System<br>Program           | Option<br>Programs | Application  |             | Serial Link     |
|                  | Option Progra               | ms                 |              |             |                 |
|                  |                             |                    |              | 🗌 Load to ( | Option Card     |
|                  | Option Progr                | am 1               |              |             |                 |
|                  | C:\CH_DRI^                  | '1\SOFTWA~1        | \SV9000\OPTI | DN~1\N2FILE | <u>B</u> rowse  |
|                  | Option Progr                | am 2               |              |             |                 |
|                  |                             |                    |              |             | B <u>r</u> owse |
|                  | C:\SVENGIN                  | E\SVPROG\S\        | LOAD\SM0003  | 33C.LDR     |                 |
| $\left( \right)$ |                             | 3                  | 35%          |             | <u>S</u> tart   |
|                  | <u> </u>                    |                    |              |             | Cancel          |
| T                |                             |                    |              |             | Lancer          |
|                  |                             |                    |              |             |                 |
|                  |                             |                    |              |             |                 |

Status of Option Software Load

13. When loading is finished, a confirmation screen is displayed. Cycle power to the drive, then click the OK button to complete option program installation.

| SVLoad                      |                                           |                          |              | >              |
|-----------------------------|-------------------------------------------|--------------------------|--------------|----------------|
| E <u>x</u> it H <u>e</u> lp |                                           |                          |              |                |
| System<br>Program           | Option<br>Programs                        | Application              |              | Serial Link    |
| Option Progra               | ms                                        |                          | Load to      | Option Card    |
| C:\CH_DRI~                  | '1\SOFTWA~1'                              | \SV9000\OPTI             | ON~1\N2FILE  | Browse         |
| Option Progra               | am 2                                      |                          |              |                |
|                             |                                           |                          |              | Browse         |
| C:\CH_DRI~                  | 1\SOFTWA~1\<br>1                          | SV9000\OPTI              | ON~1\N2FILE~ | Start          |
|                             | SVLOAD<br>Loading ready<br>Turn frequency | l<br>v converter off, th | en on.       | <u>C</u> ancel |
|                             |                                           | OK                       |              |                |

# 4. Constructing an SVDrive Cable

# 4.1 Method 1 Instructions: Modifying an Existing Serial Cable

#### Materials and Tools Needed

- RS232 Straight-through 9-pin serial cable less than 10ft. long
- Small wire clippers

#### Instructions

Using the drawing below, identify and trim the male pins numbered 1, 4, 6, 7, 8, and 9.

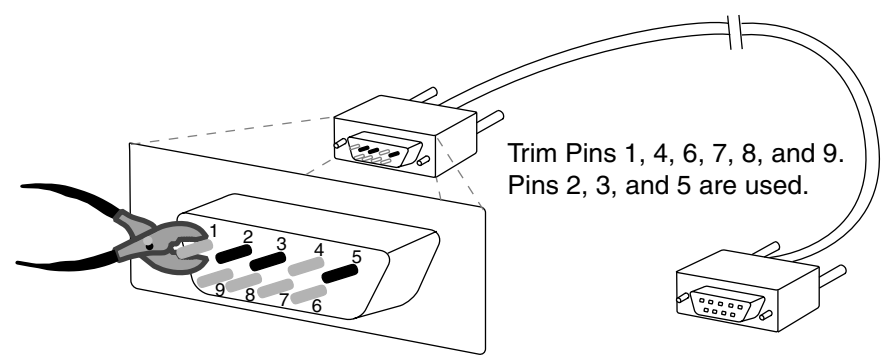

Data is carried on pins 2, 3, and 5.

# 4.2 Method 2 Instructions: Making an SVDrive Cable

## Materials and Tools Needed

- 3-wire RS-232 communication cable (shielded cable recommended); less than 10ft. long
- 1 female 9-pin D-sub connector
- 1 male 9-pin D-sub connector
- Solder gun and solder

#### Instructions

- 1. Solder one wire to each end of pins 2, 3, and 5, and the shield wire to one side of the D-sub frame.
- 5
- 2. Assemble the D-sub connector covers over the soldered wires.

# 5. Troubleshooting

| Error Message                                    | Cause/Solution                                                                                                    |
|--------------------------------------------------|----------------------------------------------------------------------------------------------------|
| "Too many retransmissions"                       | <i>Cause:</i> Noise interference with communication;<br><i>Solution:</i> Set baud rate to a lower value.<br>See the "Establishing Communication" section.                                                                                                    |
| "Device unavailable. Select<br>another port."    | <i>Cause:</i> Serial communication port selected is not<br>a valid port or is in use by another application<br><i>Solution:</i> Close other applications that may be<br>using the selected port to communicate or select<br>another port to use with the drive.<br>See the "Establishing Communication" section. |
| "Connection to frequency converter doesn't work" | <i>Cause:</i> Disconnected communication cable at the computer or at the drive; <i>Solution:</i> Reconnect the communication cable at the drive and the computer, then restart the SVLoad application. See "Establishing Communication" section.                                                                 |
| "Too many transmission<br>errors"                | <i>Cause:</i> Noise interference with communication;<br><i>Solution:</i> Set baud rate to a lower value.<br>See "Establishing Communication" section.                                                                                                    |

For technical support contact your Cutler-Hammer distributor or the Cutler-Hammer AF Drives Product Integrity Center at 1-800-322-4986